# **Create Port Policy with Pin Groups for UCS Domain in IMM**

### Contents

Introduction Prerequisites: Requirements Components Used Background Information Topology Configure Before you begin Create Port Policy for UCS Domain Configuration of Ethernet ports Configuration of Fibre Channel ports Create LAN Connectivity Policy for UCS Server. Create SAN Connectivity Policy for UCS Server. Verify Related Information

### Introduction

This document describes the difference between Hard- and Dynamic Pinning, Hard Pinning configuration for a Unified Computing System domain on IMM.

# **Prerequisites:**

### Requirements

Cisco recommends you have knowledge of these topics:

- Intersight Managed Mode
- Pin Groups
- Pinning: Dynamic Pinning & Static Pinning
- Fibre Channel
- Disjoint Layer 2

#### **Components Used**

The information in this document is based on these software and hardware versions

- Cisco UCS 6454 54-Port Fabric Interconnect in Ethernet and Fibre Channel End Host Mode
- Infrastructure bundle version: 4.2.1m
- Cisco UCS B200 M5 Server
- Server firmware version: 4.2.1a

The information in this document was created from the devices in a specific lab environment. All of the devices used in this document started with a cleared (default) configuration. If your network is live, ensure that you understand the potential impact of any command.

### **Background Information**

Pinning is the process that Fabric Interconnect (FI) uses to establish the communication between servers and the network.

Virtual Network Interface Cards (vNICs) establish the connection to an uplink port or port channel available in the Fabric Interconnect. This process is known as Pinning.

Dynamic Pinning is the configuration that Fabrics Interconnect has as default.

Fabric Interconnect automatically binds server vNICs to uplink FI ports depending on the number of available uplinks configured.

**Static pinning** requires the administrator to use manual pin groups to bind vNICs to the uplink ports. FI does not do the configuration automatically.

**Note**: If the purpose is to disjoint the networks (separate VLANs in uplinks) the best approach for this is to configure Disjoint Layer 2, for reference see: <u>Configure Disjoint Layer 2 in Intersight Managed</u> <u>Mode Domain</u>

# Topology

This configuration example in this document is based on the next topologies.

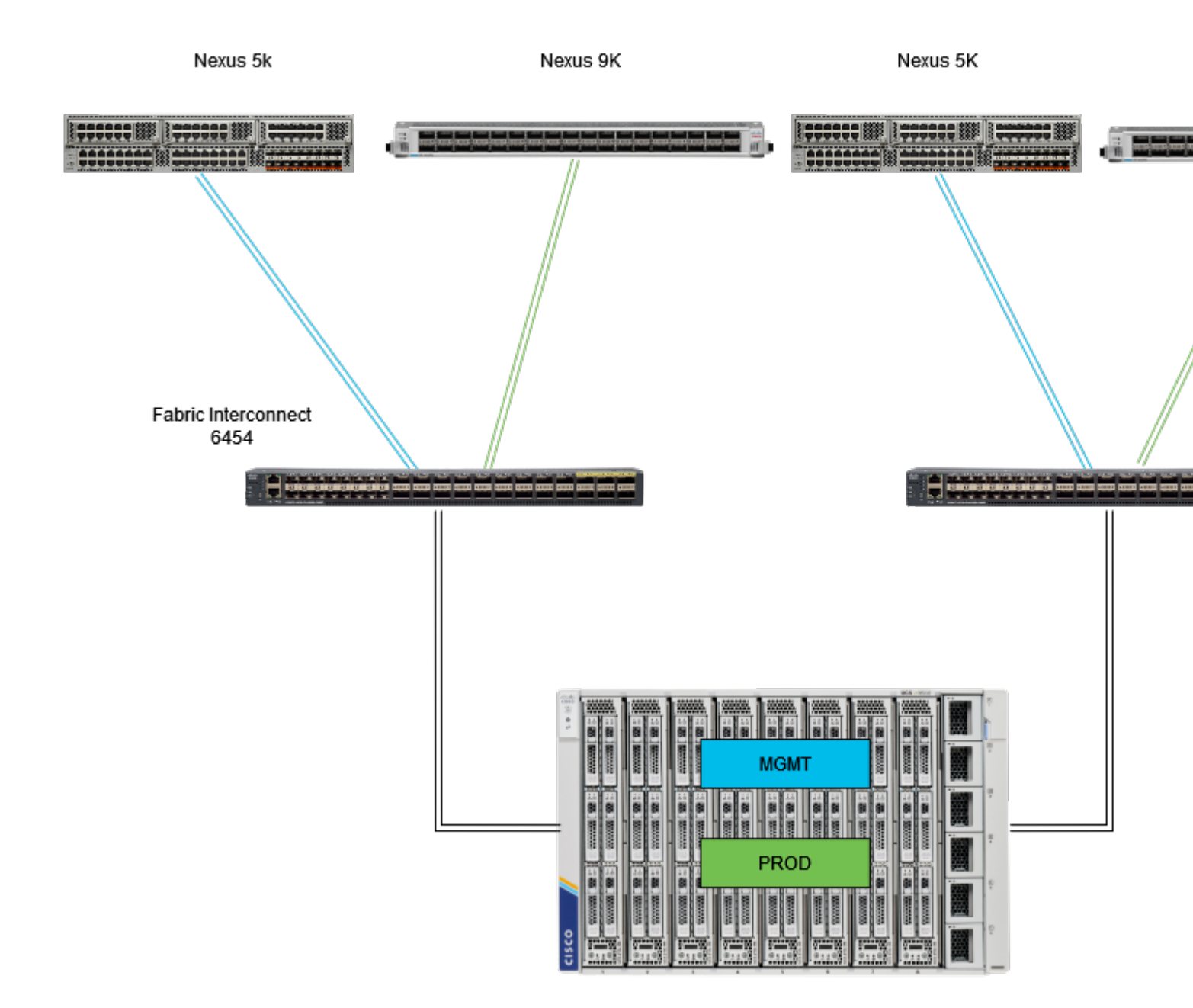

Eth pinnning topology

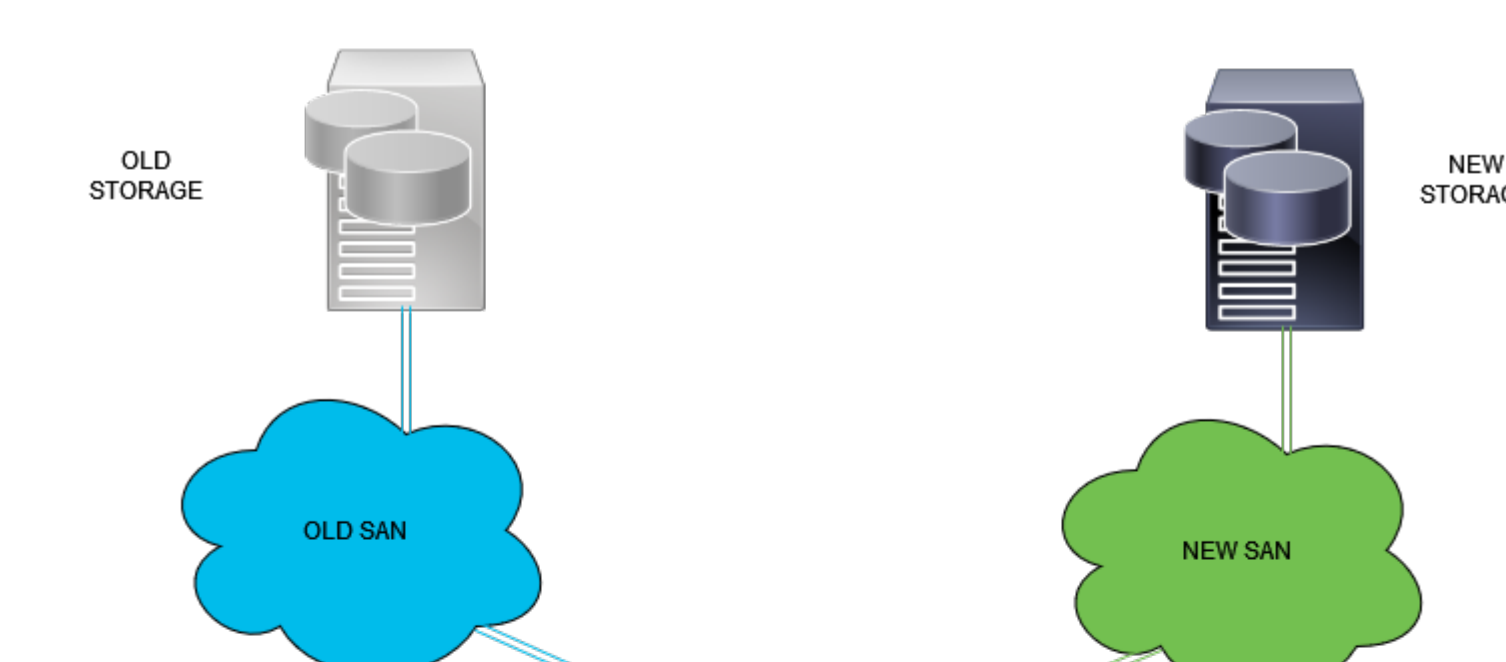

Login to Intersight GUI as an administrator user.

#### **Create Port Policy for UCS Domain**

#### **Configuration of Ethernet ports**

- Step 1. Locate on the Infrastructure Service tab. In the navigation plane, click on Configure Tab.
- **Step 2.** On the Configure Tab, expand Configure > Policies.
- Step 3. Click on Policies.
- Step 4. Navigate to Create Policy and click on the button.

| -    | ululu Intersight                 | ۰.         | Inferences | atura Candea                 |     |            |                       |       | O count   |
|------|----------------------------------|------------|------------|------------------------------|-----|------------|-----------------------|-------|-----------|
| =    | cisco intersigni                 |            | enrastruc  | cture service V              |     |            |                       |       | CC Search |
| :\$1 | Overview                         |            | Pol        | licies                       |     |            |                       |       |           |
| æ    |                                  |            |            | .27-vfc-adapter-policy1      | ι   | JCS Server | Fibre Channel Adapter | © N/A |           |
| 0    | Operate                          |            |            | .27-vfc-network-policy1      | L.  | JCS Server | Fibre Channel Network | © N/A |           |
|      | Servers                          |            |            | .27-vtc-qos-policy1          | L.  | JCS Server | Fibre Channel QoS     | © N/A |           |
|      | Chassis                          |            |            | .27-veth-network-policy1     | ι   | JCS Server | Ethernet Network      | © N/A |           |
|      | Fabric Interconnects             | cts        |            | .27-veth-gos-policy1         | L.  | JCS Server | Ethernet QoS          | © N/A |           |
|      | HyperFlex Clusters               |            |            | .27-veth-adapter-policy1     | L.  | JCS Server | Ethernet Adapter      | © N/A |           |
|      |                                  |            |            | iSCSI-LAN-Policy             | ι   | JCS Server | LAN Connectivity      | 6 O   |           |
| _    |                                  |            |            | UCSC-lan-connectivity-policy | / L | JCS Server | LAN Connectivity      | 6     |           |
|      | Configure                        |            |            | UCSC-Idap-policy             | 0 ( | JCS Server | LDAP                  | © ©   |           |
|      | Profiles                         |            |            | UCSC-vtc-qos-policy1         | ι   | JCS Server | Fibre Channel QoS     | © N/A |           |
|      | Templates                        |            |            | UCSC-vfc-adapter-policy1     | ι   | JCS Server | Fibre Channel Adapter | © N/A |           |
|      | Policies                         | 1          |            | UCSC-vfc-network-policy1     | L.  | JCS Server | Fibre Channel Network | © N/A |           |
|      | Pools                            |            |            | UCSC-veth-network-policy2    | ι   | JCS Server | Ethernet Network      | © N/A |           |
|      | 10013                            |            |            | UCSC-veth-gos-policy1        | ι   | JCS Server | Ethernet QoS          | © N/A |           |
|      |                                  |            |            | UCSC-veth-adapter-policy1    | L.  | JCS Server | Ethernet Adapter      | © N/A |           |
| N    | Command Palette                  |            |            | UCSC-veth-gos-policy2        | L.  | JCS Server | Ethernet QoS          | © N/A |           |
| Navi | gate Intersight with Ctrl+K or g | <b>1</b> 0 |            | UCSC-veth-adapter-policy2    | ι   | JCS Server | Ethernet Adapter      | © N/A |           |
|      |                                  |            |            | UCSC-veth-network-policy1    | L   | JCS Server | Ethernet Network      | © N/A |           |
|      |                                  |            |            | Boot-testing                 | L   | JCS Server | Boot Order            | a) o  |           |
|      |                                  |            |            | M2-HWRAID-Booting            | ι   | JCS Server | Boot Order            | ۵ (۵  |           |
|      |                                  |            |            |                              |     |            |                       |       |           |

Create Policy

**Step 5.** On Platform Type, click on the **UCS Domain** option to filter policies and to find the Port policy easier. Select **Port** and click on **Start**.

| =           | disco Intersight     | × | nfrastructure Service 🗸       |                          |                      |                |            | Q Search |
|-------------|----------------------|---|-------------------------------|--------------------------|----------------------|----------------|------------|----------|
| ×.          | Overview             |   | * Policies Select Policy Type |                          |                      |                |            |          |
| 0           | Operate              |   |                               |                          |                      |                |            |          |
|             | Servers              |   | Filters                       |                          |                      |                |            |          |
|             | Chassis              |   |                               |                          |                      |                |            |          |
|             | Fabric Interconnects |   | Platform Type                 | Ethernet Network Control | Link Control         | Port           | System QoS |          |
|             | HyperFlex Clusters   |   |                               | Ethernet Network Group   | Multicast Policy     |                | O VLAN     |          |
|             | Integrated Systems   |   | UCS Server 1                  | Flow Control             | Network Connectivity | Switch Control | O VSAN     |          |
|             | Configure            |   | UCS Chassis                   | Link Aggregation         | ○ NTP                | Syslog         |            |          |
|             | Profiles             |   | HyperFlex Cluster             |                          |                      |                |            |          |
|             | Templates            |   | C Kubernetes Cluster          |                          |                      |                |            |          |
|             | Policies             |   |                               |                          |                      |                |            |          |
|             | Pools                |   |                               |                          |                      |                |            |          |
|             |                      |   |                               |                          |                      |                |            |          |
| Nav<br>to H | Command Palette      | × |                               |                          |                      |                |            |          |
|             |                      |   |                               |                          |                      |                |            |          |
|             |                      |   |                               |                          |                      |                |            |          |
|             |                      |   |                               | Cancel                   |                      |                |            |          |

Port Policy

Step 6. Fill in the information required such as Organization, Name, and Switch Model. Those are mandatory

Configure unified ports to the number of Fibre Channel ports. For this sample configuration, the number of FC ports would be 4. Verify the number of FC and Ethernet ports. Click **Next**.

Note: The maximum number is FC ports for Fabric Interconnect 6454 is 16.

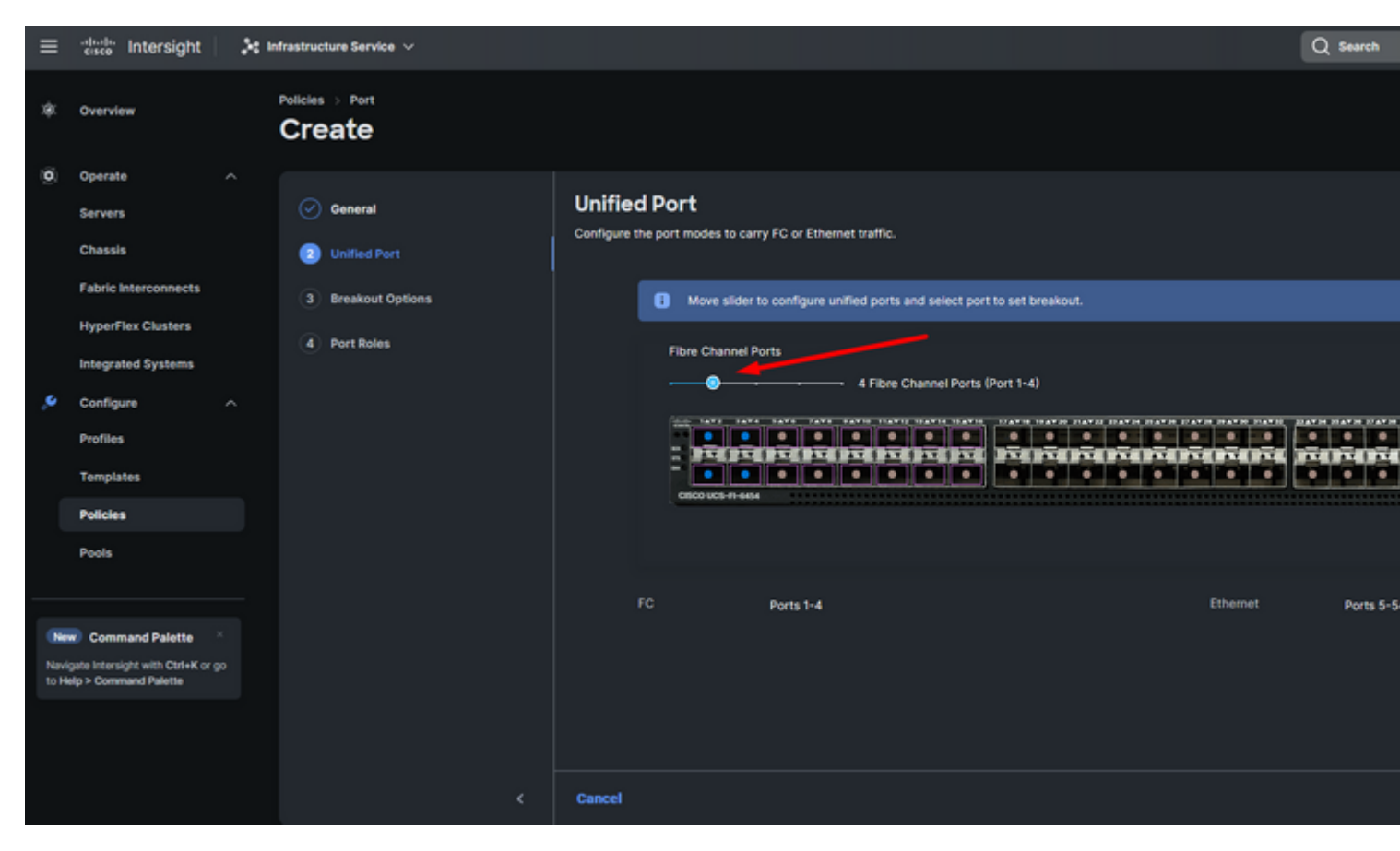

Unified port

For this sample configuration, Breakout ports are not required. If needed, on **Breakout Options** set the number of ports and modify the speed as desired.

Step 9. On port roles, complete the next actions to configure server ports:

• Select ports and click on **Configure**. It takes you to a new window where you display a menu to select the desired type of role for the selected ports have.

For this sample configuration, port 33 is used as a server port.

**Tip**: This configuration example only shows the Ethernet Uplink configuration and FC Uplinks configuration. Other port roles can be configured in this step as well.

| ≡    | duelle Intersight    | 😂 Infrastructure Service 🗸 | Q See                                                                                      | rch      |
|------|----------------------|----------------------------|--------------------------------------------------------------------------------------------|----------|
| 1\$K | Overview             | Policies > Port<br>Create  |                                                                                            |          |
| 0    | Operate ^            |                            | Dort Polor                                                                                 |          |
|      | Servers              | General General            | Fort Roles                                                                                 |          |
|      | Chassis              | Unified Port               | Configure port roles to define the traffic type carried through a unified port connection. |          |
|      | Fabric Interconnects | Breakout Options           | Port Roles Port Channels Pin Groups                                                        |          |
|      | HyperFlex Clusters   | Port Roles 2               | Configure Selected Parts Part 33   Clear Selection                                         |          |
|      | Integrated Systems   |                            |                                                                                            |          |
| ۵,   | Configure ^          |                            |                                                                                            | 17 47 18 |
|      | Profiles             |                            |                                                                                            | •        |
|      | Templates            |                            |                                                                                            | Ð        |
|      | Policies             |                            |                                                                                            |          |
|      | Pools                |                            |                                                                                            |          |
|      |                      |                            |                                                                                            |          |
|      |                      |                            |                                                                                            |          |

For this sample configuration, it is set as Port. Use Port Channel if your environment requires it.Select the desired ethernet uplink for this Pin Group.

| ≡    | circe Intersight                  | × | infrastructure Service 🗸  |                 |               |              |                        |     |
|------|-----------------------------------|---|---------------------------|-----------------|---------------|--------------|------------------------|-----|
| *    | Overview                          |   | Policies > Port<br>Create |                 |               |              |                        |     |
| 0    | Operate ^                         |   |                           |                 |               |              |                        |     |
|      | Servers                           |   |                           | Create P        | in Group      |              |                        |     |
|      | Chassis                           |   |                           | Configuration   |               |              |                        |     |
|      | Fabric Interconnects              |   |                           |                 |               |              |                        |     |
|      | HyperFlex Clusters                |   |                           | Pin Group Type  | RAN           |              |                        |     |
|      | Integrated Systems                |   |                           |                 |               |              |                        |     |
| ۰.   | Configure ^                       |   |                           | EMMGMT          | ••            |              |                        |     |
|      | Profiles                          |   |                           |                 |               |              |                        |     |
|      | Templates                         |   |                           | Interface Type  |               |              |                        |     |
|      | Policies                          |   |                           | Port O          | Port Channels |              |                        |     |
|      | Pools                             |   |                           | Part Selection  |               |              | 💽 Enat                 | ked |
|      |                                   |   |                           |                 |               |              |                        |     |
| Ne   | Command Palette                   |   |                           | 10050           |               | nininininin  | ara manananananana 🔤 🚔 |     |
| Nevi | gate Intensight with Ctrl+K or go |   |                           | -               |               |              |                        |     |
|      |                                   |   |                           |                 |               |              | Ethernet Uplink        |     |
|      |                                   |   |                           |                 |               |              |                        |     |
|      |                                   |   |                           | Name            |               | Turne        | Brain                  | 0   |
|      |                                   |   |                           | e port 53       |               | Ethernet     | Ethernet Uplink        |     |
|      |                                   |   |                           | O port 54       |               | Ethernet     | Ethernet Uplink        |     |
|      |                                   |   |                           | Selected 1 of 2 | Show Selected | Unselect All |                        |     |
|      |                                   |   |                           |                 |               |              |                        |     |
|      |                                   |   | Cancel                    |                 |               |              |                        |     |

Pin Group for Management

- Repeat the procedure for the uplink. For this sample configuration, the second uplink is named **EthPROD.**
- Click Save.

| Create Pin Group            |          |                                                 |
|-----------------------------|----------|-------------------------------------------------|
| Configuration               |          |                                                 |
| Pin Group Type              |          |                                                 |
| ⊙ LAN ○ SAN                 |          |                                                 |
| Pin Group Name *<br>EthPROD |          |                                                 |
| Interface Type              |          |                                                 |
| Port OPort Channels         |          |                                                 |
| Port Selection              |          | C Enabled                                       |
|                             |          | se stansassessessessessessessessessessessessess |
|                             |          | ø                                               |
| Name                        | Туре     | Role                                            |
| O port 53                   | Ethernet | Ethernet Uplink                                 |

#### **Configuration of Fibre Channel ports**

Step 1. Complete the next actions to configure Fibre Channel ports.

• Navigate to the **Port Roles** tab. Select the desired FC ports to use, and right-click **Configure**.

| ≡                   | diale Intersight                                                                                                    | 1 Infrastructure Service V                                                                                            |                                                                                                    |  |                                    |                        |                                                      |                       | Q Search     |
|---------------------|----------------------------------------------------------------------------------------------------|----------------------------------------------------------------------------------------------------|----------------------------------------------------------------------------------------------------|--|------------------------------------|------------------------|------------------------------------------------------|-----------------------|--------------|
| 1\$K.               | Overview                                                                                                    | Policies > Port                                                                                                    |                                                                                                    |  |                                    |                        |                                                      |                       |              |
| ٥                   | Operate     A       Servers     A       Chassis     A       Fabric Interconnects     A       HyperFlex Clusters     A       Integrated Systems     A       Configure     A       Profiles     A       Templates     B | <ul> <li>General</li> <li>Unified Port</li> <li>Breakout Options</li> <li>Port Roles</li> <li>2</li> <li>1</li> </ul> | Port Roles         Configure port roles to define the traffic type carried through a unified port connection.         Port Roles       Port Channels         Port Roles       Port Channels         Port Roles       Port Channels         Port Roles       Port Channels         Port Roles       Port Channels         Port Roles       Port Channels         Port Roles       Port Channels         Port Roles       Port 3, Port 2         Centragere       Selected Ports         Port 3, Port 2       Centragere         Centragere       Selected Ports         Port 3, Port 2       Centragere         Centragere       Selected Ports         Port 3, Port 2       Centragere         Centragere       Selected Ports         Port 3, Port 2       Centragere         Centragere       Selected Ports         Port 3, Port 2       Centragere         Centragere       Selected Ports         Port 3, Port 2       Centragere         Centragere       Selected Ports         Centragere       Selected Ports         Centragere       Selected Ports         Centragere       Selected Ports         Centre       Selected Ports |  |                                    |                        |                                                      |                       |              |
| New<br>Navi<br>to H | Command Palette *<br>gate intensight with Ctri+K or go<br>alp > Command Palette                                                                                                    |                                                                                                    |                                                                                                    |  | Name<br>port 1<br>port 2<br>port 3 | Type<br>FC<br>FC<br>FC | Role<br>Unconfigured<br>Unconfigured<br>Unconfigured | Connected Device Type | Device Numbr |
|                     |                                                                                                    |                                                                                                    | Cancel                                                                                                    |  | port 4                             | FC                     | Unconfigured                                         |                       |              |

- Select a role for this FC port, set the speed, and type the **VSANID** that is associated with these ports.
- Click on Save.

| ≡           | cisco Intersight                  | 🔆 Infrastructure Service 🗸 |                                               | Q Search |
|-------------|-----------------------------------|----------------------------|-----------------------------------------------|----------|
| ×\$1.       | Overview                          | Policies > Port<br>Create  |                                               |          |
| 0           | Operate ^                         |                            |                                               |          |
|             | Servers                           |                            | Configure (2 Ports)                           |          |
|             | Chassis                           |                            |                                               |          |
|             | Fabric Interconnects              |                            | Configuration                                 |          |
|             | HyperFlex Clusters                |                            | Selected Ports Port 1, Port 2                 |          |
|             | Integrated Systems                |                            | FC Uplink v                                   |          |
| .0          | Configure ^                       |                            |                                               |          |
|             | Profiles                          |                            | Admin Speed VSAN ID *<br>→ 166bos ∨ 0 100 D 0 |          |
|             | Templates                         |                            |                                               |          |
|             | Policies                          |                            |                                               |          |
|             | Pools                             |                            |                                               |          |
|             |                                   |                            |                                               |          |
| Ne          | Command Palette                   |                            |                                               |          |
| Nev<br>to M | gate Intersight with Ctrl+K or go |                            |                                               |          |
|             |                                   |                            |                                               |          |
|             |                                   |                            |                                               |          |
|             |                                   | Cancel                     |                                               |          |
|             |                                   |                            |                                               |          |

Fiber channel uplink configuration

Step 2. Create Pin Group for FC uplinks. The procedure is similar to the configuration of Ethernet ports.

- Select SAN as Pin Group Type. Name the Pin Group with a reference for its use. **OldStorage** exemplifies what it is used for.
- Interface Type depends on the needs of the environment.
- Select the desired FC uplink for this Pin Group.

| ≡    | dude Intersight                   | × | Infrastructure Service 🤝  |                |                 |              |                  |             |
|------|-----------------------------------|---|---------------------------|----------------|-----------------|--------------|------------------|-------------|
| *    | Overview                          |   | Policies > Port<br>Create |                |                 |              |                  |             |
| 0    | Operate ^                         |   |                           |                |                 |              |                  |             |
|      | Servers                           |   |                           | Create         | Pin Group       |              |                  |             |
|      | Chassis                           |   |                           | Configuration  |                 |              |                  |             |
|      | Fabric Interconnects              |   |                           |                |                 |              |                  |             |
|      | HyperFlex Clusters                |   |                           | Pin Group Ty   | pe              |              |                  |             |
|      | Integrated Systems                |   |                           |                | ann             |              |                  |             |
|      | Configure ^                       |   |                           | OldStorage     |                 |              |                  |             |
|      | Profiles                          |   |                           |                |                 |              |                  |             |
|      | Templates                         |   |                           | Interface Typ  | *               |              |                  |             |
|      | Policies                          |   |                           | Pert C         | Port Channels   |              |                  |             |
|      | Pools                             |   |                           | Port Selection |                 |              |                  | C Enabled   |
|      |                                   |   |                           |                |                 |              |                  |             |
| Ne   | Command Palette                   |   |                           |                | 0.000.0000      |              | n normanarana == |             |
| Nevi | gate Intersight with Ctrl+K or go |   |                           | -              |                 |              |                  |             |
|      |                                   |   |                           |                |                 |              |                  | • PC Lipana |
|      |                                   |   |                           |                |                 |              |                  |             |
|      |                                   |   |                           | Name           |                 | Turne        | Bole             |             |
|      |                                   |   |                           | e port1        |                 | FC           | FC Uplink        |             |
|      |                                   |   |                           | O port 2       |                 | FC           | FC Uplink        |             |
|      |                                   |   |                           | Selected 1 of  | 2 Show Selected | Unselect All |                  |             |
|      |                                   |   |                           |                |                 |              |                  |             |
|      |                                   |   | Cancel                    |                |                 |              |                  |             |

. Select Organization, name your policy, and choose the target platform for which the server profile is applicable. Click **Next.** 

| ≡            | cisco Intersight                                                                                                    | 😂 Infrastructure Service 🗸  | Q Search                                                                                                    |
|--------------|----------------------------------------------------------------------------------------------------|-----------------------------|----------------------------------------------------------------------------------------------------|
| ×\$1.        | Overview                                                                                                    | Policies > LAN Connectivity |                                                                                                    |
| ©            | Operate     ^       Servers     -       Chassis     -       Fabric Interconnects     -       HyperFlex Clusters     -       Integrated Systems     -       Configure     ^       Profiles     -       Templates     -       Pools     - | General     Policy Details  | General         Add a name, description and tag for the policy.         Organization *         default         Name *         Static_LAN         Target Platform °         OUCS Server (Standalone) ® UCS Server (FI-Attached)         Set Tags |
| Navi<br>to H | Command Palette ×<br>gate Intensight with Ctrl+K or go<br>elp > Command Palette                                                                                                    |                             | <= 1024<br>Cancel                                                                                                    |

General information for LAN policy

Step 3. Navigate to vNIC Configuration and click on Add vNIC button.

Step 4. Name your vNIC and select the Pin Group name associated with this vNIC for static pinning.

**Step 5**. Select or create a **Pool Policy** for Mac addresses about to utilize. You can choose the Static option if you need a specific one.

Step 6. Select carefully the switch ID this vNIC is going to belong to.

For this sample configuration, **MGMT\_A** belongs to the **EthMGMT** pin group and it points to Fabric Interconnect A.

| =           | tinde Intersight                                                              | × | Infrastructure Service $$ |   |                                                                                                    |
|-------------|-------------------------------------------------------------------------------|---|---------------------------|---|----------------------------------------------------------------------------------------------------|
| *           | Overview                                                                      |   |                           |   |                                                                                                    |
| Ø           | Operate<br>Servers<br>Chassis<br>Fabric Interconnects                         |   | Add vNIC                  |   | Ceneral<br>Name* Pin Group Name<br>MOMEA <u>EewKOMT × v o</u>                                                                                                    |
| ه,          | Properties Contents Configure Profiles Templates Policies                     |   |                           | 3 | MAC Pool Static MAC Pool • Selected Pool MAC-POOL-MAX-IMM   × • •   2                                                                                                    |
| Nav<br>to P | Pools  Command Palette gate interright with CodeK or g leip > Command Palette |   |                           | I | Simple         Advanced           Simple         Advanced           When Simple Placement is selected, the Slot ID and PCI Link are automatically determined by the system.<br>vNICs are displayed on the first VIC. The Slot ID determines the first VIC. Slot ID numbering begins with<br>MLOM and thereafter it begins incrementing by 1 satiring from 1. |
|             |                                                                               |   |                           |   | Switch ID *                                                                                                    |

and select a policy for each marked (\*) policy. Four of them need one policy selected to be able to Add your vNIC.

Step 8. Click Add once completed.

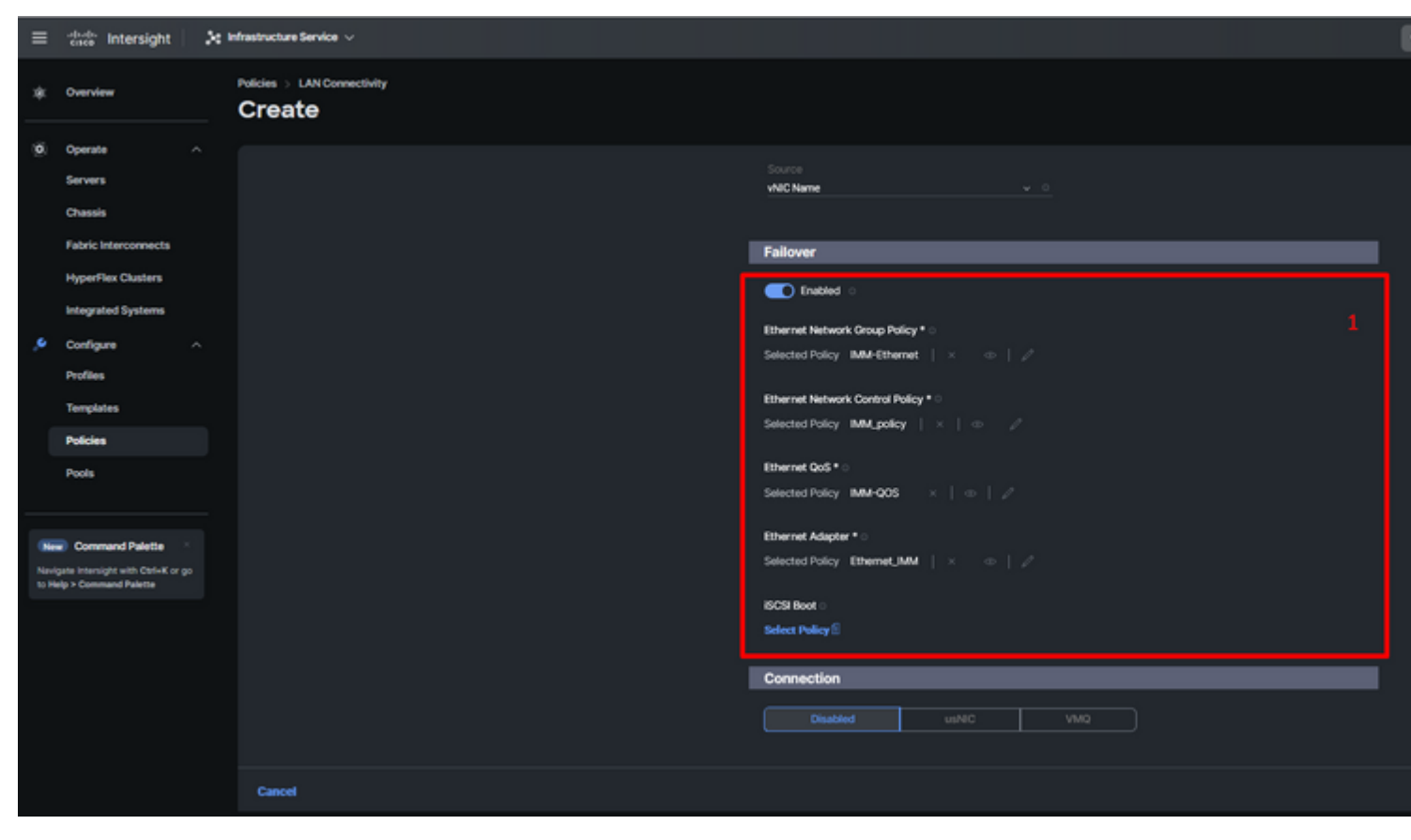

Fialover and policies for vNIC configuration

Step 9. Repeat the procedure since step 3 for the other vNICs. Then Verify all are properly configured.

| ≡            | 號 Intersight 🛛 🔀                                                    | ; Infrastructure Service 🗸               |                                            |                                          |                         |                  |                                          |
|--------------|---------------------------------------------------------------------|------------------------------------------|--------------------------------------------|------------------------------------------|-------------------------|------------------|------------------------------------------|
| *            | Overview                                                            | Policies > LAN Connectivity > Static_LAN |                                            |                                          |                         |                  |                                          |
| 0            | Operate ^<br>Servers<br>Chassis<br>Fabric Interconnects             | General     Policy Details               | None Pool                                  | Static                                   |                         |                  |                                          |
| ,e           | HyperFlex Clusters<br>Integrated Systems<br>Configure ^<br>Profiles |                                          | VNIC Configuration                         |                                          |                         |                  |                                          |
| 1            | Templates Policies Pools                                            |                                          | For manual placement option your  Add vNIC | eed to specify placement for each wHC. L | eem more at Help Center |                  |                                          |
|              | Command Palette                                                     |                                          | C Name                                     | : Slot ID :                              | Switch ID :             | PCI Order :      | Failov :                                 |
| Navi<br>to H | igate intensight with ChrieK or go<br>leip > Command Palette        |                                          | MGMT_B     PROQ_B     MGMT_A     PROQ_A    | Auto<br>Auto<br>Auto<br>Auto             | B<br>B<br>A             | 0<br>1<br>2<br>3 | Enabled<br>Enabled<br>Enabled<br>Enabled |
|              |                                                                     |                                          | 1 Z D                                      |                                          |                         |                  |                                          |

Step 10. Click on Create.

LAN policy Verification

#### **Create SAN Connectivity Policy for UCS Server.**

**Step 1**. Navigate to **Create Policy** and click on the button. On Platform Type, click on the **UCS Server** option to filter policies and to find the **SAN Connectivity** policy easier. Select it and click on **Start**.

. Select Organization, name your policy, and choose the target platform for which the server profile is applicable. Click **Next.** 

| ≡            | -deader Intersight 🛛 🔀                                                                                                    | Infrastructure Service $$          |                                                                                                    |
|--------------|----------------------------------------------------------------------------------------------------|------------------------------------|----------------------------------------------------------------------------------------------------|
| *            | Overview                                                                                                    | Policies > SAN Connectivity Create |                                                                                                    |
| ¢            | Operate     ^       Servers     -       Chassis     -       Fabric Interconnects     -       HyperFlex Clusters     -       Integrated Systems     -       Configure     ^       Profiles     -       Templates     -       Policies     - | Ceneral     Policy Details         | General         Add a name, description and tag for the policy.         Organization *         default         Name *         Static_SAN         Target Platform ©         O UCS Server (Ri-Attached)         Set Tags |
| Navi<br>10 H | Command Palette *<br>state Intensight with ChileK or go<br>alsp > Command Palette                                                                                                    |                                    | Cancel                                                                                                    |

General Information SAN policy

Step 3. Select Manual vHBAs Placement.

Step 4. Navigate to WWNN and select or create WWNN Pool.

Step 5. Click on Add vHBA button.

| ≡ | dealer Intersight                                                                                                    | 89 | nfrastructure Service $$                            |                                                                                                    | l |
|---|----------------------------------------------------------------------------------------------------|----|-----------------------------------------------------|----------------------------------------------------------------------------------------------------|---|
| * | Overview                                                                                                    |    | Policies > SAN Connectivity Create                  |                                                                                                    |   |
|   | Operate     A       Servers     A       Chassis     A       Fabric Interconnects     A       HyperFlex Clusters     A       Integrated Systems     A       Configure     A       Profiles     A       Templates     B |    | <ul> <li>General</li> <li>Policy Details</li> </ul> | Policy Details         Add policy details         Manual vHEAs Placement         Auto vHEAs Placement         WWNN         Pool         Static         WWNN Pool * O         Selected Pool       WMANLPOOL         Selected Pool       WMANLPOOL         Image: Text and placement option you need to specify placement for each vHEA. Learn more at Help Center |   |
| 6 | Command Palette                                                                                                    |    |                                                     | Add Filer                                                                                                    |   |
|   | ngana maktugat wan centek or go<br>Weip > Command Pulette                                                                                                    |    |                                                     | Name : Slot ID : Switch ID PCI Order NO ITEMS AVAILABLE                                                                                                    |   |
|   |                                                                                                    |    |                                                     | Cancel                                                                                                    |   |

SAN policy

#### Step 6.

Name your vHBA and select the Pin Group name associated with this vHBA for static pinning. Choose **fc-initiator** as vHBA Type.

. Select a policy for each marked (\*) policy. Three of them need one policy selected to be able to Add your vHBA.

Step 10. Click Add once completed.

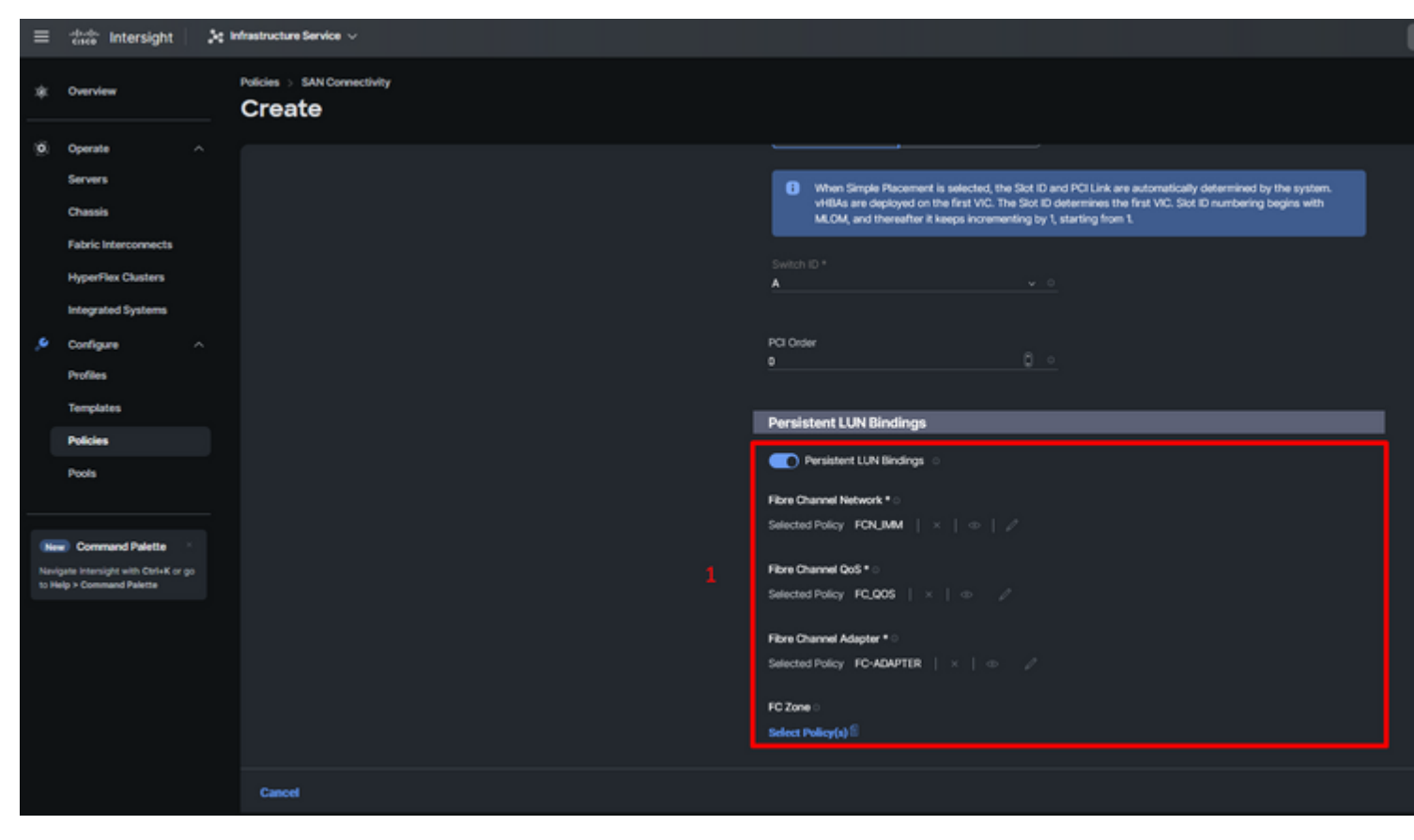

vHBA configuration policy

Step 11. Repeat the procedure from step 3 for the other vNICs. Then Verify all are properly configured.

| Step 12. Click Create.  |                                                              |                                          |                                                                                                    |                                        |          |             |           |  |
|-------------------------|--------------------------------------------------------------|------------------------------------------|----------------------------------------------------------------------------------------------------|----------------------------------------|----------|-------------|-----------|--|
| ≡                       | the intersight                                               | \$¢ Infrastructure Service ∨             |                                                                                                    |                                        |          |             |           |  |
| *                       | Overview                                                     | Policies > SAN Connectivity > Static_SAN |                                                                                                    |                                        |          |             |           |  |
| (Ø)                     | Operate /<br>Servers<br>Chassis<br>Fabric Interconnects      | General     Policy Details               | Policy D<br>Add policy def                                                                         | etails<br>aits<br>xual vHBAs Placement |          |             |           |  |
|                         | HyperFlex Clusters                                           |                                          | WWNN                                                                                               |                                        |          |             |           |  |
| ,e                      | Integrated Systems<br>Configure<br>Profiles<br>Templates     |                                          | Pool         Static           WWNN Pool * ○         Selected Pool         ×         ↓         ↓    |                                        |          |             |           |  |
|                         | Policies                                                     |                                          | For manual placement option you need to specify placement for each VHBA. Learn more at Help Center |                                        |          |             |           |  |
|                         | Pools                                                        |                                          |                                                                                                    |                                        |          |             |           |  |
| New Command Palette     |                                                              |                                          |                                                                                                    |                                        |          |             |           |  |
| Nav<br>to R             | igate intensight with Ctol+K or go<br>letp > Command Palette |                                          | O Name                                                                                             |                                        | Silot ID | ; Switch ID | PCI Order |  |
|                         |                                                              |                                          | NewS                                                                                               | torage_A                               | Auto     | A           | 4         |  |
|                         |                                                              |                                          | Oldst                                                                                              | xage_B                                 | Auto     | 8           |           |  |
|                         |                                                              |                                          | NewS                                                                                               | torage,8                               | Auto     | в           |           |  |
|                         |                                                              |                                          | OldSh                                                                                              | xage_A                                 | Auto     | A           |           |  |
| Verification SAN policy |                                                              |                                          |                                                                                                    |                                        |          |             |           |  |

rage

Ste

Caution

: Verify numbers on the PCI Order are not repeated. The adapter cannot have the same PCI order for vNICs or vHBAs.

# Verify

Associate the Port policy to your UCS Domain and then LAN & SAN policies to your Service Profile.

To verify the configuration with the command **show pinning server-interfaces** from the command line if your Fabric Interconnect.

| UCS-TS-MXC-P25-6454-IMM-A(nx-os) | # show | pinning | server-interfaces |
|----------------------------------|--------|---------|-------------------|
|                                  |        | 1 2     |                   |

| SIF Interface | Sticky           | Pinned Border Interface | +<br>Pinned Du |
|---------------|------------------|-------------------------|----------------|
| <br>Vlan1     | No               | +<br>-                  | +              |
| sup-eth0      | No               | _                       | —              |
| sup-eth1      | No               | Eth1/45                 | 0:37:39        |
| Po1025        | No               |                         |                |
| Po1287        | No               | -                       | —              |
| Po1302        | No               | _                       | _              |
| Po1303        | No               | _                       | _              |
| Eth1/9        | No               | _                       | _              |
| Eth1/10       | No               |                         |                |
| Eth1/13       | No               | _                       | _              |
| Eth1/28       | No               |                         |                |
| Eth1/33       | No               | _                       | _              |
| Veth801       | Yes(hard-pinned) | -                       | _              |
| Veth811       | Yes(hard-pinned) | _                       | -              |
| Veth814       | Yes(hard-pinned) |                         |                |
| Veth815       | Yes(hard-pinned) |                         |                |
| Veth817       | No               | -                       | —              |
| Veth820       | No               |                         | -              |
| Veth32768     | No               | -                       | -              |
| Eth1/1/1      | No               | -                       | -              |
| Eth1/1/2      | No               | -                       | -              |
| Eth1/1/3      | No               |                         |                |
| Eth1/1/4      | No               |                         |                |
| Eth1/1/5      | No               |                         |                |
| Eth1/1/6      | No               |                         |                |
| Eth1/1/7      | No               |                         |                |
| Eth1/1/8      | No               |                         |                |
| Eth1/1/9      | No               |                         |                |
| Eth1/1/10     | No               |                         | _              |
| Eth1/1/11     | No               |                         |                |
| Eth1/1/12     | No               |                         |                |
| Eth1/1/13     | No               |                         |                |
| Eth1/1/14     | No               |                         |                |
| Eth1/1/15     | No               | -                       |                |

Hard pinning

There is no command that explicitly shows hard pinning is enabled as Ethernet does.

However, you can type **show npv traffic-map** command to verify the uplink configured o your policy.

This command works when the Fabric Interconnect is in End Host Mode. Otherwise, the command is not available.

UCS-TS-MXC-P25-6454-IMM-A(nx-os)# show npv traffic-map NPV Traffic Map Information: